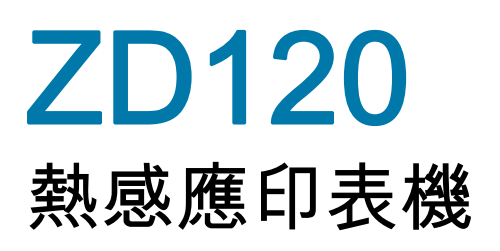

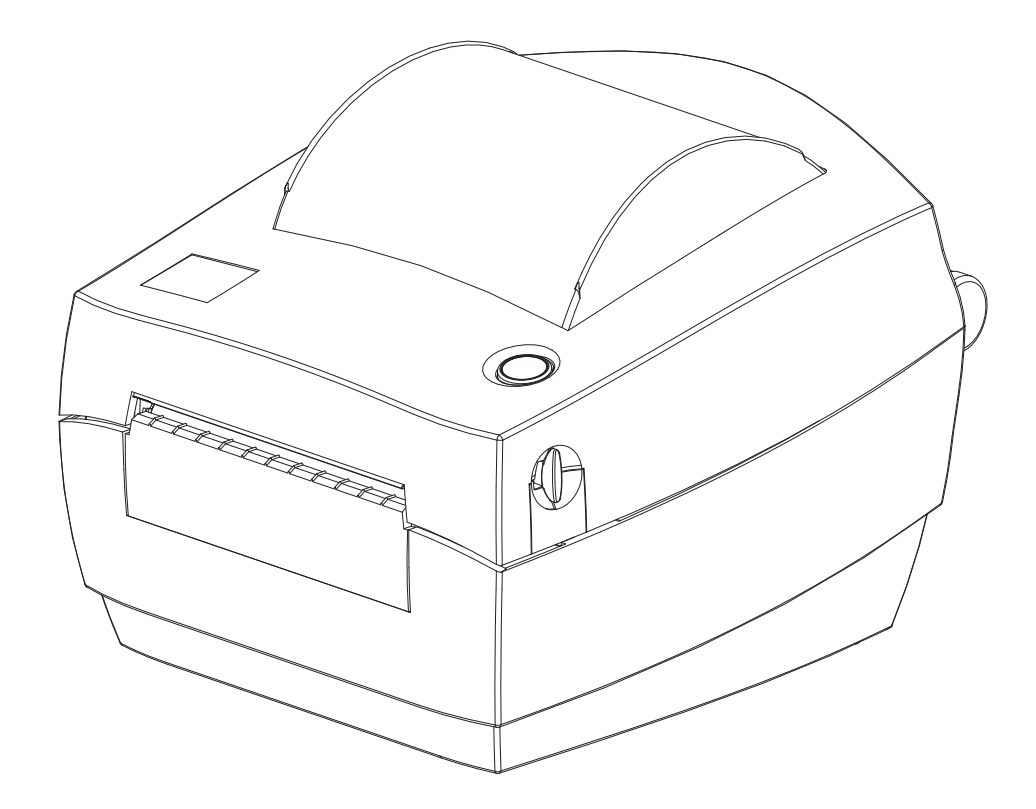

使用者指南

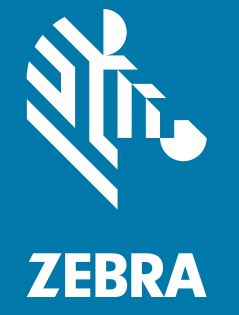

P1099714-262

ZEBRA 及其風格化的斑馬頭是 Zebra Technologies Corporation 在全球許多管轄區註冊的商標。所有 商標屬於個別擁有者之財產。©2019 Zebra Technologies Corporation 和 / 或其子公司。保留所有權利。

本文件中的資訊如有變更,恕不另行通知。在授權合約或保密協定下提供文件中所述軟體。需依照該合 約條款使用或複製軟體。

如需法律和所有權聲明的進一步資訊,請移至:

版權: www.zebra.com/copyright 使用者授權合約: www.zebra.com/eula 保固: www.zebra.com/warranty

## 使用條款

#### 所有權聲明

本手冊包含 Zebra Technologies Corporation 及其子公司(以下稱「Zebra Technologies」)的所有權資 訊。本手冊是專為操作和保養此處描述的器材之使用者提供資訊所用。未經 Zebra Technologies 明確的 書面許可,不得為了任何其他目的而使用、複製或者向任何人披露這些專有資訊。

#### 產品的改進

持續改進產品是 Zebra Technologies 的政策。所有規格和設計如有變更,恕不另行通知。

#### 免責聲明

Zebra Technologies 雖盡力確保其公佈的技術規格和手冊正確無誤;但錯誤在所難免。Zebra Technologies 保留更正任何這類錯誤的權利,並且聲明不對因此而造成的後果負責。

#### 責任限制

包括但不限於商業利潤損失、業務中斷、遺失商業資訊等衍生性損害,Zebra Technologies 或任何參與 隨附產品(包括硬體和軟體)之創造、生產或傳送的其他人概不負責,即使 Zebra Technologies 已被告 知存在這類損害的可能性。某些轄區不允許排除或限制意外損失或衍生性損害,因此上述限制或排除可 能不適用於您。

#### 出版日期

10 2019

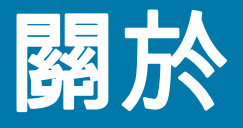

## 簡介

此指南提供使用 Zebra 產品和配件的資訊 (如適用)。您可以使用此指南安裝、操作及實體 支援這些印表機。

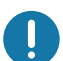

**重要** • 如果您的設備發生任何問題,請聯絡您所在地區的 Zebra 全球客戶支援。可從下列 網址取得聯絡資訊:<u>zebra.com/support</u>。

## 其他可支援此印表機的線上資源有:

- 「如何使用」影片
- 印表機規格的 ZD120 產品頁面連結
- 印表機耗材、零件與軟體連結
- 標籤設計軟體
- Windows 印表機驅動程式
- 印表機韌體
- 知識庫與支援聯絡人
- 印表機保固與維修連結

使用這些連結可移至線上印表機支援資源:

• ZD120 標籤印表機 — <u>www.zebra.com/zd120-info</u>

## Zebra OneCare 印表機服務與支援

為獲得最佳的生產力,我們會幫助貴公司確保 Zebra 印表機在線上並已準備就緒。請至以下連結參閱 Zebra OneCare 服務的描述,以及可供您印表機線上使用的支援選項:<u>www.zebra.com/zebraonecare</u>

#### 服務資訊

如果您的設備發生任何問題,請聯絡您所在地區的 Zebra 全球客戶支援。可從下列網址取得聯絡資訊: zebra.com/support。

聯絡支援時,請提供下列資訊:

- 印表機序號
- 型號或產品名稱
- 軟體類型和版本編號。

Zebra 會在支援合約中所述的時間限制內,透過電子郵件、電話或傳真回應要求。

如果 Zebra 客戶支援無法解決您的問題,可能會需要退回設備以進行維修,我們將為您提供具體指示。 如果未使用認可的送貨箱,Zebra 對於運送過程中發生的損壞恕不負任何責任。不正確地運送印表機可 能會讓保固失效。

如果您透過 Zebra 業務合作夥伴購買 Zebra 業務產品,請聯絡該業務合作夥伴以取得支援。

## 文件慣例

以下圖示用於整份文件中,這些圖示及其意義說明如下:

注意 · 如果未採取預防措施, 使用者可能會輕度或中度受傷。

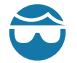

**小心傷眼** • 如果未採取預防措施,使用者的眼睛可能受傷。範例:安裝或移除 E 型環、C 型夾、扣環、 彈簧及鉚釘時,須穿戴護目鏡。這些零件有張力,可能會彈飛。

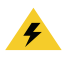

**小心電擊 •** 如果未採取預防措施,使用者可能會遭到電擊。範例:執行下列程序之前,請先關閉印表機 的電源開關,並中斷電源連接。

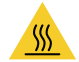

**小心表面發燙**•如果未採取預防措施,使用者可能會燙傷。範例:印字頭可能很熱而且會導致嚴重的燙 傷,請讓印字頭冷卻。

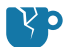

**小心產品損壞 •** 如果未採取預防措施,產品可能會損壞。範例:未適當關機便拔掉電腦插頭,可能會使 硬碟上的資料損毀。

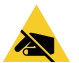

小心靜電 • 如果未採取預防措施,產品的電子零件可能會因為靜電釋放而損壞。範例:操作對靜電敏感 的元件(例如電路板和印字頭)時,請先做好適當的靜電防護措施。

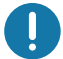

**重要**•此處的文字為使用者必須知道的重要資訊。範例:「先」執行產品的 setup.exe 檔,「再」將產 品連接到印表機。

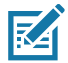

**附註**•此處的文字為使用者應知道但非完成工作必要的補充資訊。範例:請參閱 zebra.com 以獲得產品 保固的完整資訊。

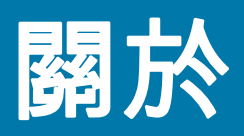

| 使用條款  | 2 |
|-------|---|
| 所有權聲明 | 2 |
| 產品的改進 | 2 |
| 免責聲明  | 2 |
| 責任限制  | 2 |

## 關於

| 分                      | 3 |
|------------------------|---|
| <br>簡介                 |   |
| 其他可支援此印表機的線上資源有:       |   |
| Zebra OneCare 印表機服務與支援 | 4 |
| 服務資訊                   | 4 |
| 文件慣例                   | 5 |
|                        |   |

|   | <br>6 |
|---|-------|
| • | <br>  |

### 簡介

| 簡介             | 8  |
|----------------|----|
| ZD120 熱感應標籤印表機 |    |
| 包裝盒中有哪些物件?     | 9  |
| 拆封並檢查印表機       | 9  |
| 您的印表機          | 10 |
| 打開印表機          | 10 |
| 印表機功能          | 11 |
| 操作員控制項目        | 12 |
| 合上印表機          | 13 |
|                |    |

| 入門     |   |  |
|--------|---|--|
| 連接電源   |   |  |
| 裝入捲筒耗机 | 才 |  |
| 準備耗材 . |   |  |

| 熱感應列印                      |    |
|----------------------------|----|
| 將捲筒放入耗材盒                   |    |
| 列印測試(印表機配置)標籤              | 20 |
| 將印表機連接到電腦                  | 21 |
| 介面纜線要求                     | 21 |
| 安裝 ZebraDesigner 標籤設計和列印軟體 |    |

| 列印操作         | 23 |
|--------------|----|
| 長期不使用或存放印表機  | 23 |
| 支援的列印耗材      | 23 |
| 判定熱感應耗材類型    | 24 |
| 更換耗材         | 24 |
| 調整列印品質       | 24 |
| 在摺疊耗材上列印     | 25 |
| 以外部安裝的捲筒耗材列印 | 27 |

| 維護          |  |
|-------------|--|
| ~~~~<br>清潔  |  |
| 清潔印字頭       |  |
| 清潔耗材路徑的注意事項 |  |
| 感應器清潔       |  |
| 滾筒清潔和更換     |  |
| 其他印表機維護     |  |

| 疑難排解      |  |
|-----------|--|
| 狀態指示燈說明   |  |
| 狀態指示燈錯誤排除 |  |
| 列印品質問題    |  |

| 附錄:USB 介面        |  |
|------------------|--|
| 通用序列匯流排 (USB) 介面 |  |

| 附錄:尺寸   | <br>40 |
|---------|--------|
| 印表機外部尺寸 | <br>41 |

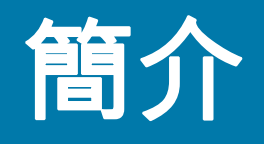

本節說明包裝盒中的物件並概述印表機功能。包括如何開啟和關閉印表機以及報告任何問 題的程序說明。

### ZD120 熱感應標籤印表機

Zebra<sup>®</sup> ZD120 型號是入門級的 102 公釐 (4 英吋 ) 桌上型熱感應標籤印表機。印表機設計 為可從執行 Microsoft 作業系統的個人電腦 ZebraDesigner 驅動程式與標籤設計軟體列印。

ZD120 印表機包含下列功能:

- 印表機支援最快 152.4 公釐 / 秒 (每秒公釐數或 6 ips 每秒英吋數)列印速度。
- OpenAccess ™ 專為簡化耗材裝入所設計。
- 彩色編碼操作員控制項目和耗材導桿。
- 簡單的印表機操作,只有單一按鈕和狀態指示燈。
- Windows 作業系統的 ZebraDesigner 標籤設計軟體和印表機驅動程式。
- 支援寬度 50.8 公釐至 102 公釐 (2 至 4 英吋)的切割標籤,請參閱 支援的列印耗材
- 列印解析度 每公釐 8 個點 (或 203 dpi 每英吋點數)。

本使用者指南提供日常操作印表機所需要的所有資訊。

您的印表機連接至主機電腦時,可以用作列印標籤的完整系統。

## 包裝盒中有哪些物件?

將包裝盒和所有包裝材料保存起來,以便萬一將來需要運送或存放印表機時使用。打開包裝之後,確認 所有零件齊全。按照程序檢查印表機,熟悉印表機的零件,以便能夠按照本書的說明進行。

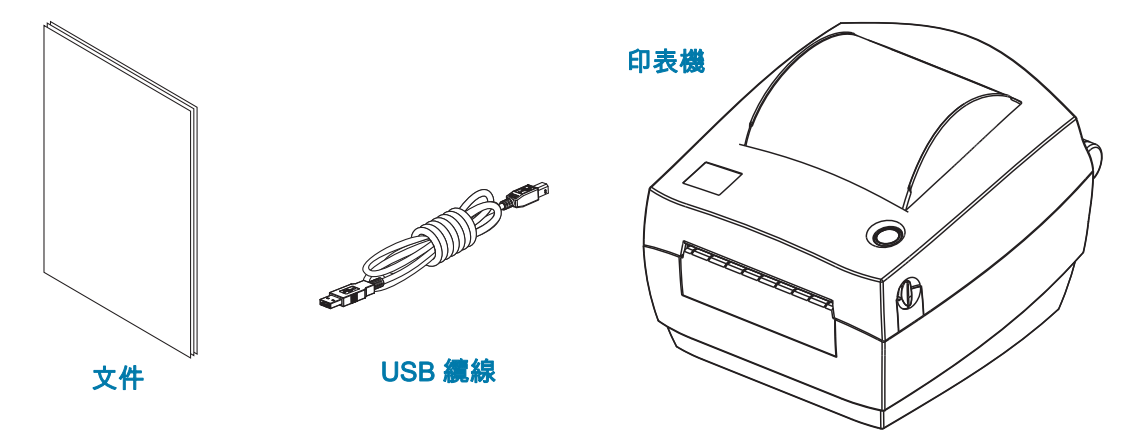

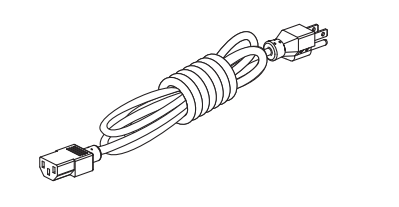

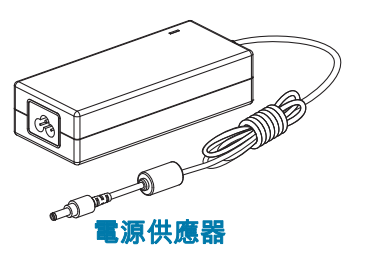

電源線依地區或區域而有所不同。部分已連接 於電源供應器。

### 拆封並檢查印表機

當您收到印表機時,請立即拆封並檢查是否有送貨損壞。

- 儲存所有的包裝材料。
- 檢查所有外部表面是否損壞。
- 打開印表機,檢查耗材盒的零件是否有損壞。

如果檢查發現有送貨損壞:

- 立即通知送貨公司並提交損壞報告。Zebra Technologies Corporation 對於印表機運送過程中發生的損壞概不負責,其保固政策亦不涵蓋對此類損壞的維修。
- 保留所有包裝材料以便送貨公司進行檢查。
- 通知您的授權 Zebra<sup>®</sup> 經銷商。

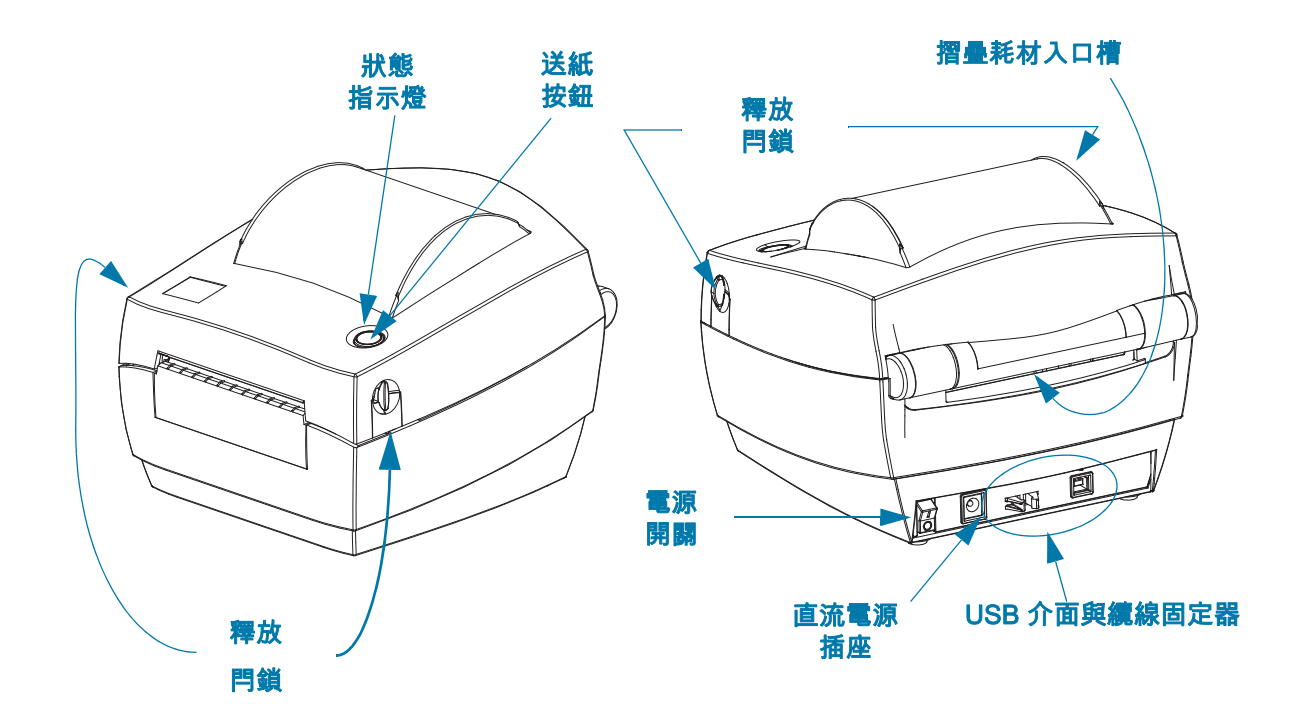

### 打開印表機

若要使用耗材盒,就必須打開印表機。將釋放閂鎖朝您的方向拉並掀起蓋子。檢查耗材盒是否有鬆脫或 損壞的元件。

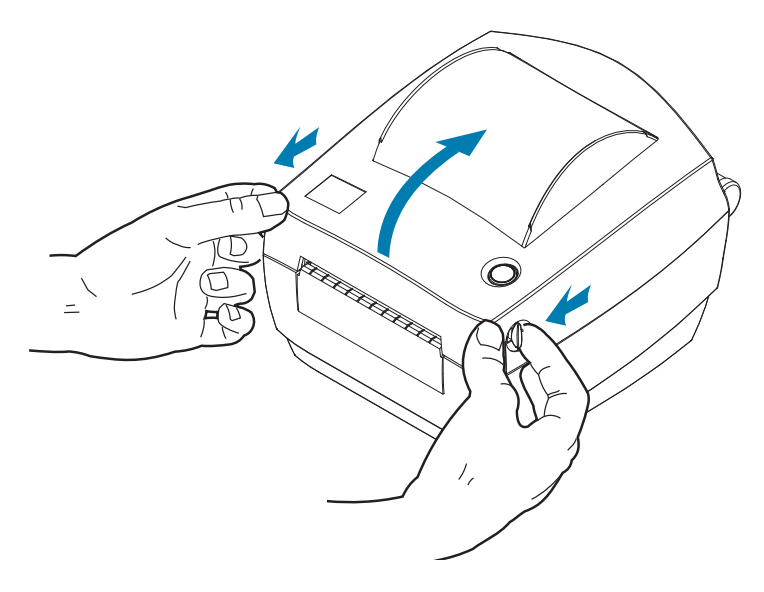

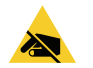

**小心靜電**•累積於人體表面或其他表面的靜電能量釋放出來時,可能會損害或毀壞印字頭或本裝置所使 用的電子元件。處理印字頭或頂蓋底下的電子元件時,必須遵守靜電安全程序。 印表機功能

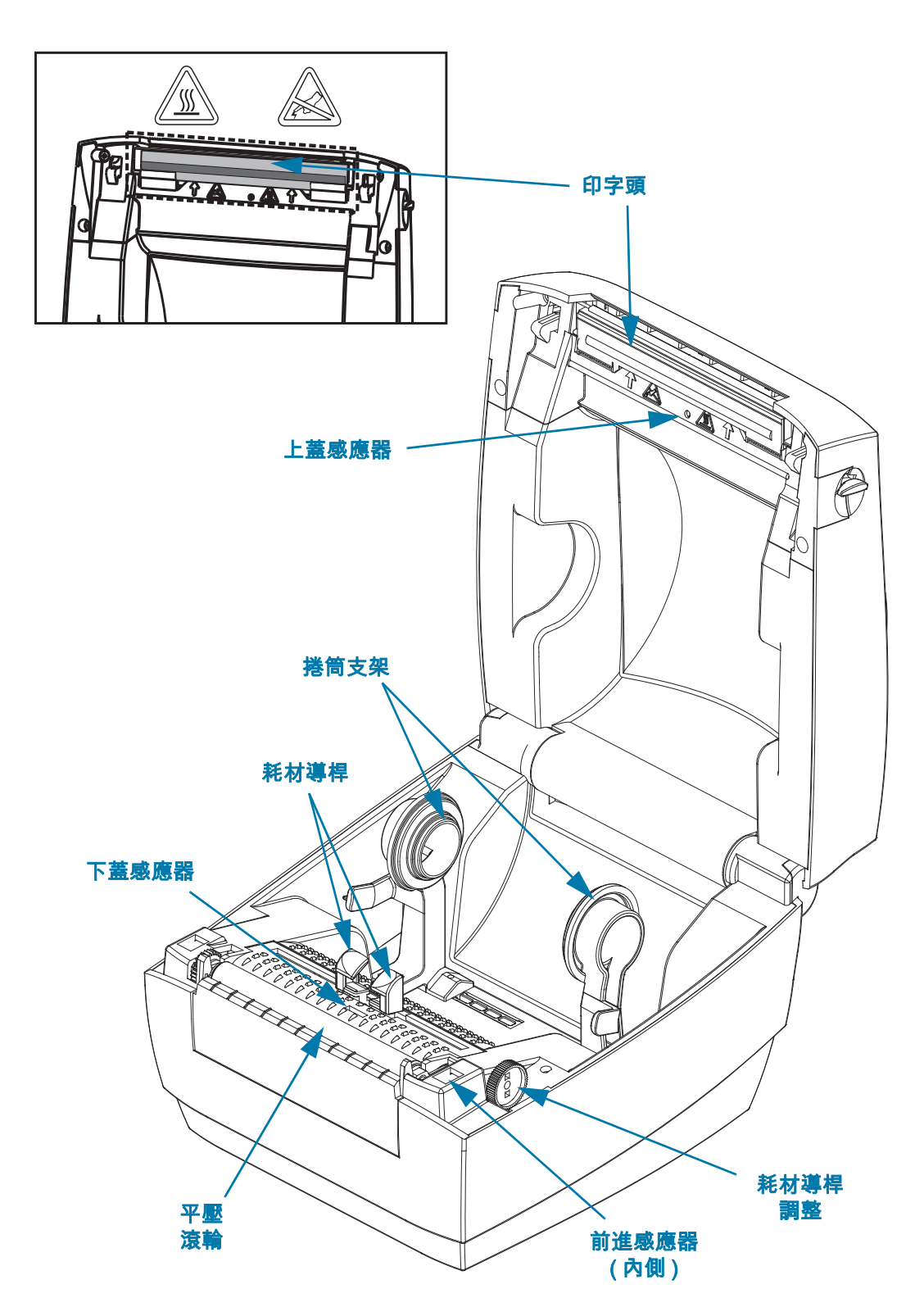

### 操作員控制項目

#### 電源開關

• 朝上按以開啟印表機,或朝下按以關閉印表機。

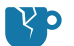

**產品損壞警告**•連接或中斷連接通訊和電源線之前,都應關閉印表機電源。

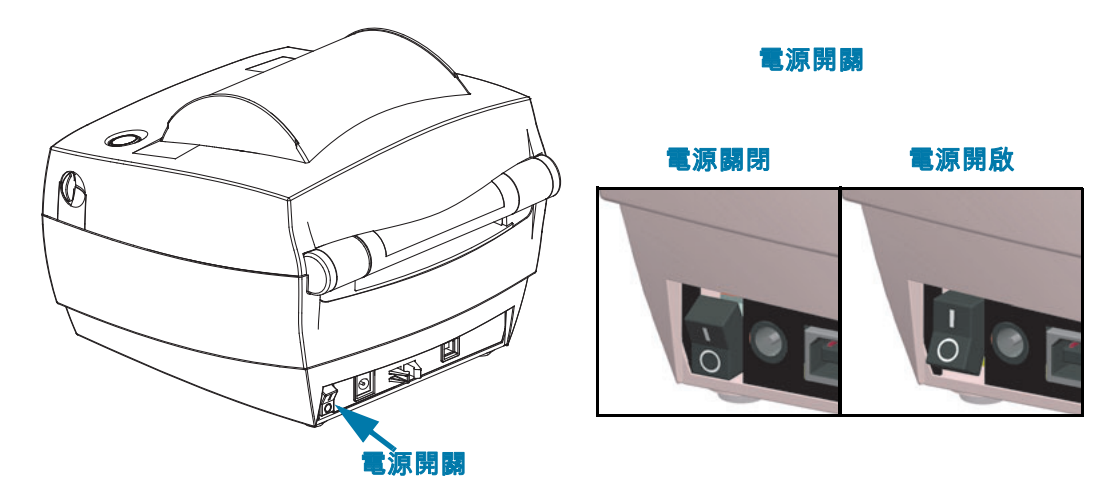

#### 送紙按鈕

- 按一下「送紙」按鈕可強迫印表機送入一張空白標籤。
- 按下「送紙」按鈕可讓印表機脫離「暫停」狀態。程式指令或錯誤狀況會使印表機進入「暫 停」狀態。
- 按住「送紙」按鈕直到 LED 環閃耀一次,然後放開按鈕以列印「配置列印輸出」。

#### 狀態指示燈

• 狀態指示燈位於「送紙」按鈕旁的頂蓋上,可作為印表機操作指示燈(請參閱狀態指示燈說明)。

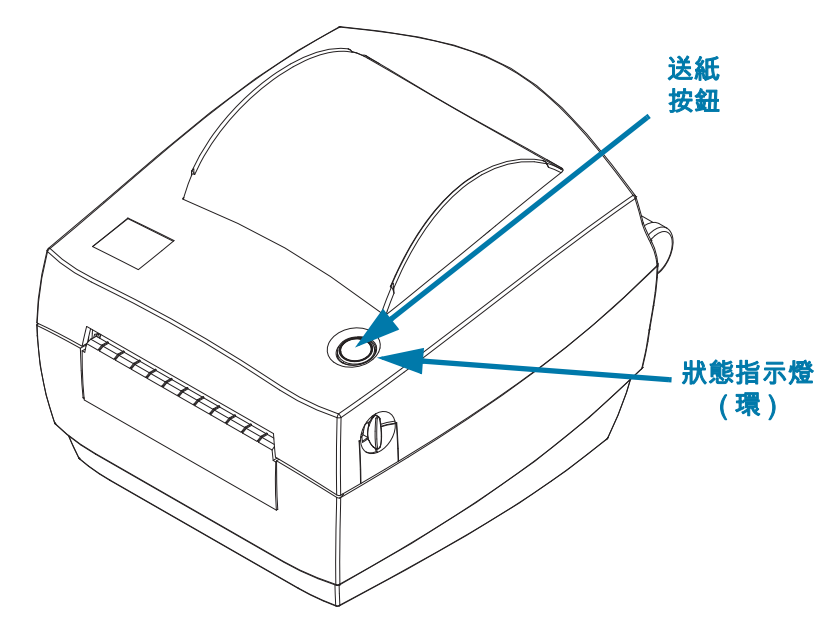

# 合上印表機

**1.** 放下頂蓋。

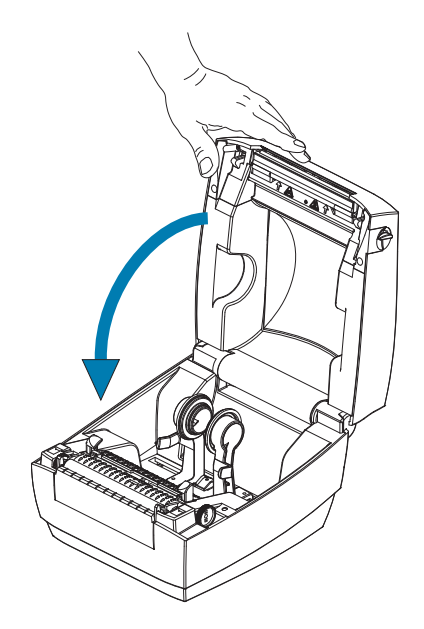

2. 往下壓直到蓋子蓋緊為止。

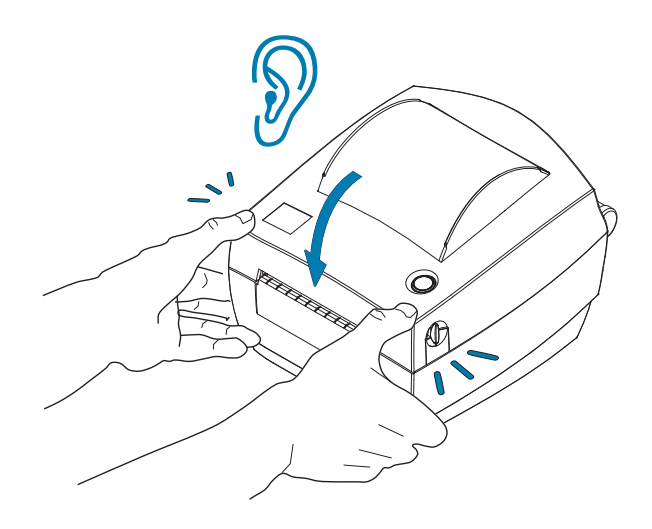

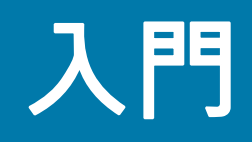

本節說明印表機的初次安裝方法,以及如何以最常用的操作程序裝入耗材。

## 連接電源

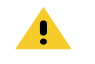

KA

Π

注意 • 切勿在易於受潮的地方使用印表機和電源供應器,否則可能造成嚴重的人身傷害。

**附註** • 請設定印表機,這樣就能在需要時,輕鬆操作電源線。部分設定或疑難排解問題的程序可能會要求您移 除電源。將電源線從電源插座或交流電源插座拔下,以確保印表機不帶任何電流。

1. 將電源供應器插入印表機的直流電源插座。

2. 將交流電源線插入電源供應器。部分地區有預先連接的電源線。

3. 將交流電源線的另一端插入適當的交流電源插座。請注意,電源線的 AC 電源插頭類型可能因地區而異。

4. 若開啟 AC 插座的電源,電源供應器上的電源作用指示燈將亮起綠燈。

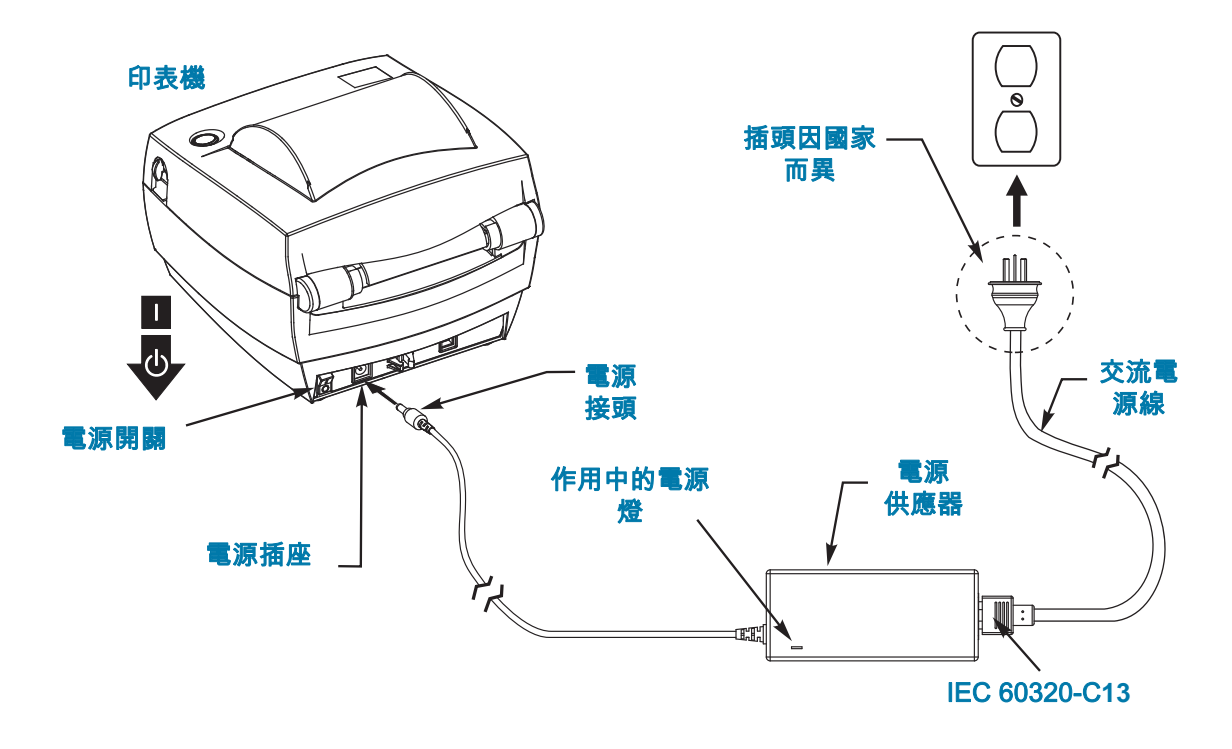

重要 • 請確保一律使用正確的三 (3) 腳電源插頭和 IEC 60320-C13 轉接頭。這些電源線必須標示產品所在 國家的相關認證標誌。

## 裝入捲筒耗材

裝入耗材時,必須將捲筒放在耗材架上。

您必須根據需要的列印類型使用正確的耗材。

#### 準備耗材

不論捲筒耗材是往內或往外捲,都必須以相同的方式裝入印表機。

 去除耗材暴露在外面的長度。在運送、處理或儲存過程中,捲筒可能會弄髒或沾上灰塵。去除暴露 在外的耗材長度,可避免附著物或骯髒的耗材捲入印字頭和滾筒之間。

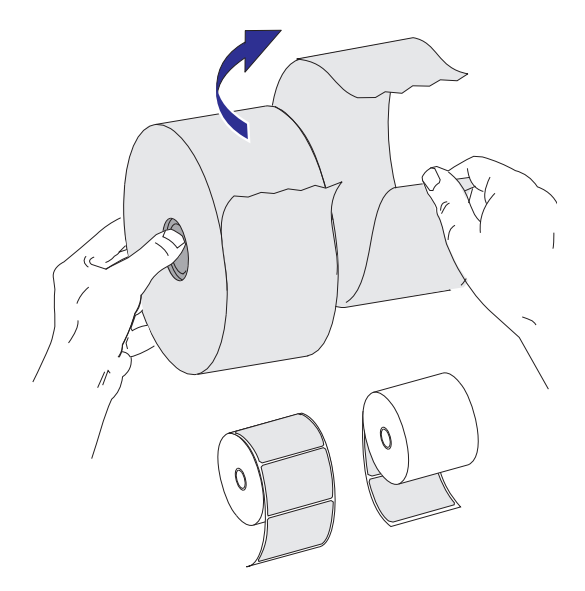

#### 熱感應列印

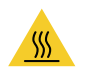

警告 • 印字頭在列印時會很燙。為避免損壞印字頭以及發生人身傷害的危險,請勿接觸印字頭。請僅使用清潔筆執行印字頭維護。

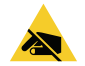

**小心靜電**•累積於人體表面或其他表面的靜電能量釋放出來時,可能會損害或毀壞印字頭或本裝置所使 用的電子元件。處理印字頭或頂蓋底下的電子元件時,必須遵守靜電安全程序。

## 將捲筒放入耗材盒

- 1. 打開印表機。切記要將釋放閂鎖桿向印表機前方拉。
- 2. 將耗材導桿調整軸頭轉向印表機後方,以打開耗材導桿。

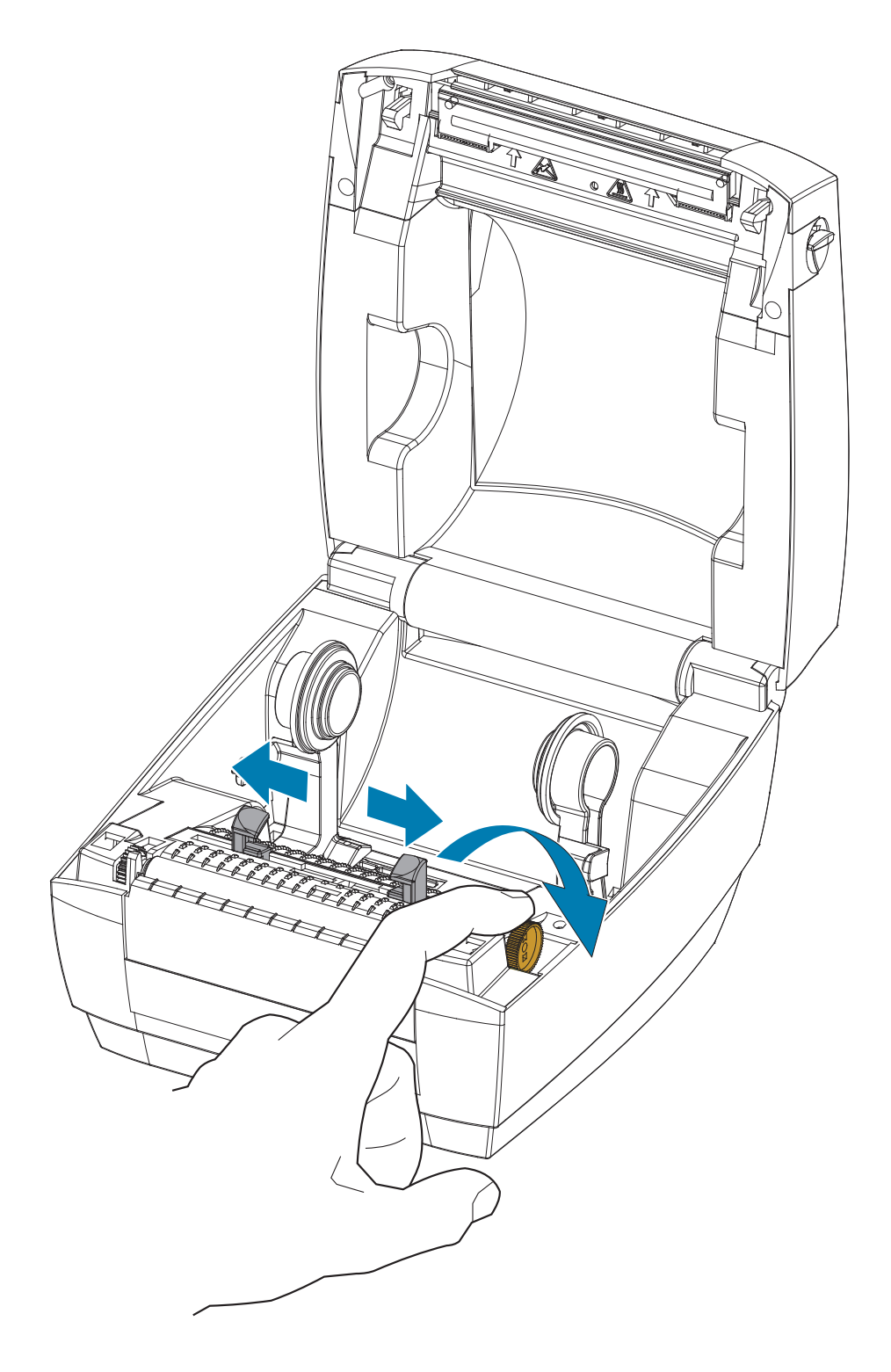

 用另一隻手拉開耗材捲筒支架,將耗材捲筒置於捲筒支架並鬆開。調整耗材捲筒的方向,使其列印 面在通過滾筒 (驅動滾筒)時朝上。

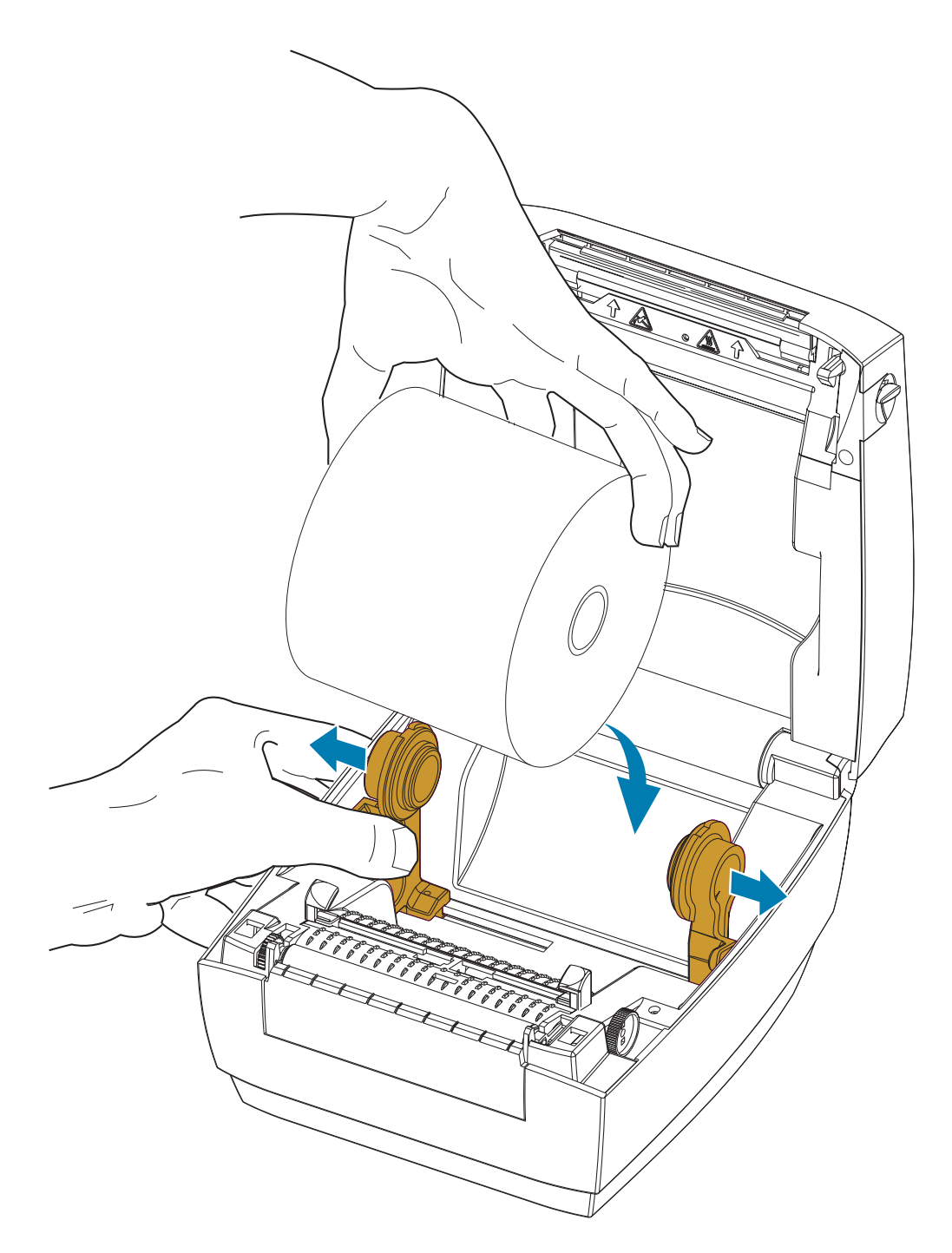

 將耗材拉至印表機前方外側。請將耗材穿過耗材導桿下方。確認捲筒能自由轉動。捲筒不可置於耗 材盒底部。確認耗材的列印面朝上。

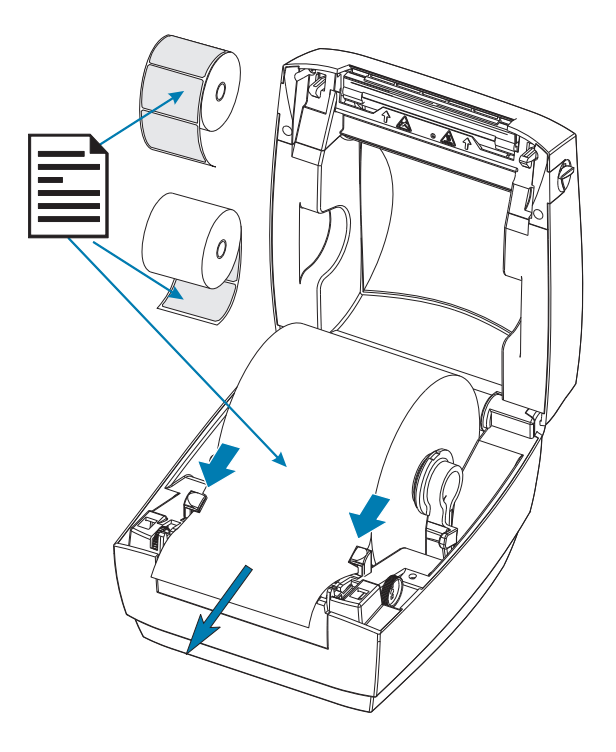

5. 將導軌調整軸頭向前旋轉以合上耗材導桿。導桿應剛好觸及而又不卡住耗材的邊緣。

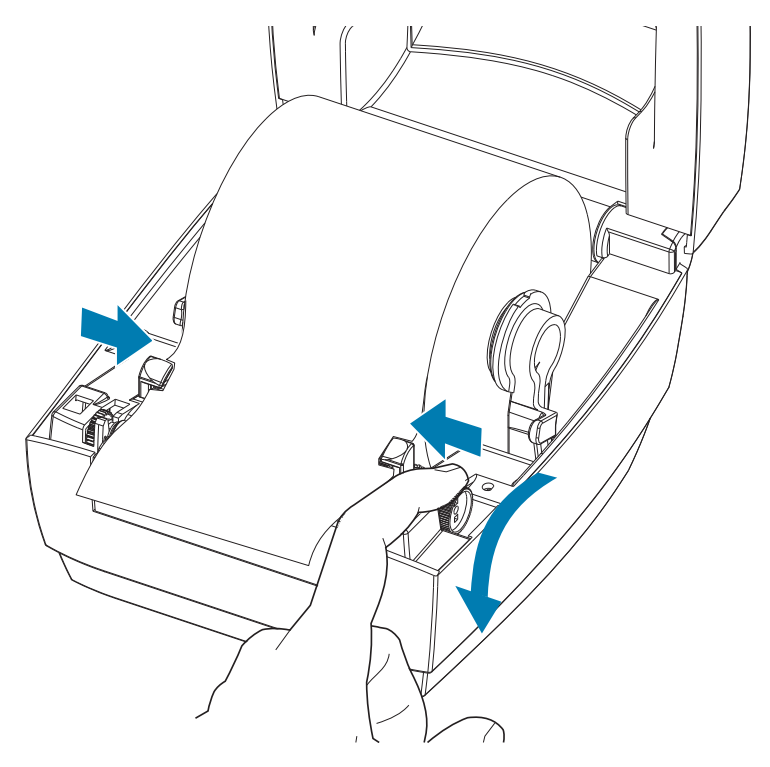

6. 關閉印表機。往下壓直到蓋子蓋緊為止。

## 列印測試 (印表機配置) 標籤

將印表機連接到電腦之前,請確保印表機處於正常的工作狀態。

列印配置狀態標籤即可進行此動作。

- 確定已經正確裝入耗材,且已經合上印表機的頂蓋。然後開啟印表機電源(如果尚未開啟)。若印 表機初始化時的狀態指示燈閃爍綠色(暫停模式),請按下「送紙」紙按鈕,將印表機設定為「就 緒」(準備列印)模式。若印表機的狀態指示燈未轉換為固定綠色(就緒),請參閱疑難排解。
- 按下「送紙」按鈕二到三次,讓印表機對所安裝的耗材進行校準。在這過程中,印表機可能會送 出幾張標籤。
- 3. 當狀態指示燈變成固定綠色時,請按住「送紙」按鈕,直到指示燈閃耀一次為止。
- 4. 釋放「送紙」按鈕。這樣會列印配置標籤。

如果您無法列印此標籤,請參閱疑難排解。

| Sin' TERKY                             |  |
|----------------------------------------|--|
| · · · · · · · · · · · · · · · · · · ·  |  |
| MODEL NAME                             |  |
| FIRMWARE • • • • • V90.1.3ZP3654       |  |
| Zebra Technologies Inc, Copyright 2019 |  |

### 將印表機連接到電腦

本印表機支援通用序列匯流排 (USB) 介面。印表機在使用 USB 介面時是一種終端裝置 (不是主機或集線器)。關於這種介面的詳細資訊,請參閱「USB 規格」。

產品損壞警告•連接或中斷連接通訊和電源線之前,都應關閉印表機電源。

### 介面纜線要求

資料纜線必須是完全屏蔽的構造,並且配有金屬或金屬化的接頭罩。只有遮蔽的纜線和接頭才能防止電 子雜訊的輻射和接收。

若要儘量減少纜線接收電氣雜訊:

- 資料纜線要儘可能短(建議長度為6英呎[1.83公尺])。
- 資料纜線不要和電源線緊束在一起。
- 資料纜線不要繫在電線導管上。

重要 • 本印表機符合 FCC 15 部份對 B 級設備的「規定與管制」,採用的是完全遮蔽的資料纜線。使用 非遮蔽式纜線可能會使輻射量超過 B 級的限制。

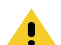

KA

注意 • 切勿在易於受潮的地方使用印表機和電源供應器,否則可能造成嚴重的人身傷害!

**附註**•請設定印表機,這樣就能在需要時,輕鬆操作電源線。部分設定或疑難排解問題的程序可能會要 求您移除電源。將電源線從電源插座或交流電源插座拔下,以確保印表機不帶任何電流。

#### USB 介面連線

通用序列匯流排 (2.0 版相容) 提供與您現有 PC 硬體相容的高速介面。USB 的「隨插即用」設計使得 安裝很容易。多台印表機可以共用一個 USB 連接埠/集線器。使用 USB 纜線時 (印表機未隨附),請 確認纜線或纜線包裝上印有「Certified USB™」標誌,以確保和 USB 2.0 相容。

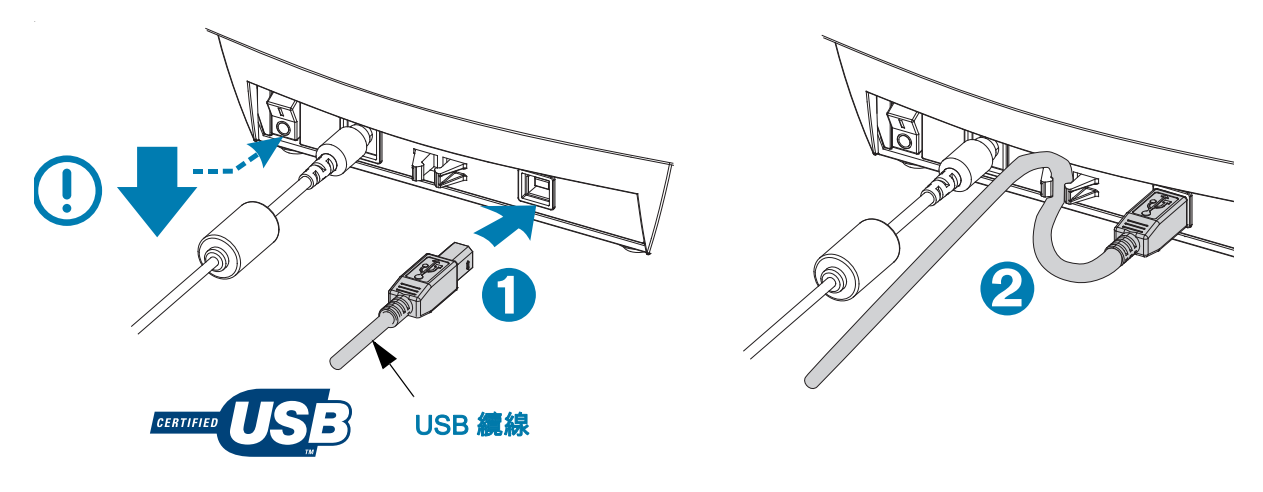

## 安裝 ZebraDesigner 標籤設計和列印軟體

本印表機需要 Windows 版的 ZebraDesigner 軟體 (和驅動程式),以列印具有條碼的標籤,目的為列 印您印表機上的標籤格式。

下載並安裝 Windows 驅動程式,然後從印表機支援網站下載並安裝 ZebraDesigner 軟體用於您的印表 機型號:

http://www.zebra.com/zd120-info

#### Windows 驅動程式安裝開始之後

1. 收到驅動程式安裝程式指示時,開啟印表機以啟動 USB 介面。PC 會開始安裝 Windows 驅動程式 並將其連接至 USB 連接埠。

#### ZebraDesigner 安裝之後

- 2. 在您的 Windows PC 載入軟體之前, ZebraDesigner 會檢查新安裝的 ZD120 印表機與驅動程式。
- 3. 開啟印表機型號的 ZebraDesigner 版本。

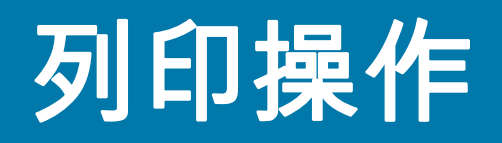

本節提供耗材、列印處理、字型、語言支援,以及較少用的印表機配置設定。

#### 長期不使用或存放印表機

長時間不使用時,印字頭可能會黏在滾筒(傳動)上。為了避免發生這種情況,存放印表 機時,請在印字頭和滾筒之間放置耗材(一張標籤或紙)。請勿在本印表機裝有一捲耗材的 情況下運送本印表機,否則可能導致印表機或耗材損壞。

### 支援的列印耗材

本印表機是專門設計列印於尺寸為 50.8 公釐至 102 公釐 (2 英吋至 4 英吋) 寬的標籤捲筒 或摺疊耗材。標籤必須在襯墊背膠 (膠片)上,且標籤之間需要至少 3 公釐間隙,才能正 常運作。印表機的標籤間隙預設比 3 公釐多一些,可調整各卷和各標籤不同的間隙距離。

- 耗材寬度(包含膠片)為86公釐-107公釐(2.0英吋-4.21英吋),包含捲筒核軸 和耗材背膠(或膠片)。
- 僅限熱感應耗材。
- 最大耗材長度應為9英吋(228.6公釐)
- 最小耗材長度應從撕除位置起算1英吋(25.4公釐)
- 內核直徑應為1英吋(25.4公釐)到1.57英吋(40公釐)
- 最大捲筒外側直徑應為5英吋(127公釐)
- 耗材厚度應為 0.0055 英吋 (0.014 公釐) 0.007 英吋 (0.018 公釐)
- 耗材感應:間隙,不支援黑色標記或黑線偵測
- 耗材類型:捲筒送紙或摺疊、切割熱感應標籤。不支援標籤、連續型耗材(發票)或 之間沒有間隙的標籤。
- 印表機通常使用捲筒耗材,但是您也可以使用摺疊型耗材。

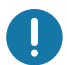

重要•Zebra 強烈建議您使用 Zebra 牌的耗材,以維持一致的高品質列印。廣泛種類的標 籤材料都經過特別處理,以增強印表機的列印功能,並能防止印字頭提早磨損。若要購買 耗材,請至 http://www.zebra.com/supplies

### 判定熱感應耗材類型

您的印表機僅支援熱感應。部分熱感應印表機需要轉印色帶(墨水),但熱感應耗材則不需要。若要判 斷某耗材是否為熱感應耗材,請執行耗材刮塗測試。

#### 若要執行耗材刮塗測試,請完成下列步驟:

- 用您的指甲或筆蓋在耗材的列印面上刮塗。在拖過耗材表面時,用力且快速按下。熱感應耗材經過 化學處理,會在遇熱時列印(曝光)。此測試方法採用摩擦熱使耗材曝光。
- 2. 耗材上會出現黑色標記嗎?

| 如果黑色標記   | 則耗材是                          |  |
|----------|-------------------------------|--|
| 沒有出現在耗材上 | <b>熱轉印</b> 。需要色帶。您的印表機不支援此耗材。 |  |
| 出現在耗材上   | <b>熱感應</b> 。不需要色帶。            |  |

#### 更換耗材

如果在列印時標籤用盡,請讓印表機電源保持開啟狀態,同時重新裝入標籤 (關閉印表機會遺失資料)。 重新裝入耗材後,按下 「送紙」按鈕重新啟動。

請務必使用經過認可的高品質標籤。如果黏背式標籤不能在背部襯墊上擺放平整,露出來的邊緣可能會 黏到印表機內的標籤導桿和滾筒上,使得標籤脫離襯墊而造成印表機卡紙。

## 調整列印品質

列印品質會受到印字頭熱度(密度)設定、列印速度及所用耗材的影響。使用這些設定進行試驗,找出 您的應用的最佳組合。

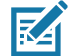

**附註**•耗材製造商可能會針對印表機和耗材,推薦特定的速度設定。有些耗材類型的速度上限可能低於 印表機的速度上限。

若您發覺列印速度或濃度需要調整,請使用:

- Windows 印表機驅動程式或應用程式軟體,如 ZebraDesigner ™。
- 印表機未儲存任何設定。

## 在摺疊耗材上列印

用摺疊耗材列印時,必須調整耗材捲筒支架的停止位置。

1. 打開頂蓋。

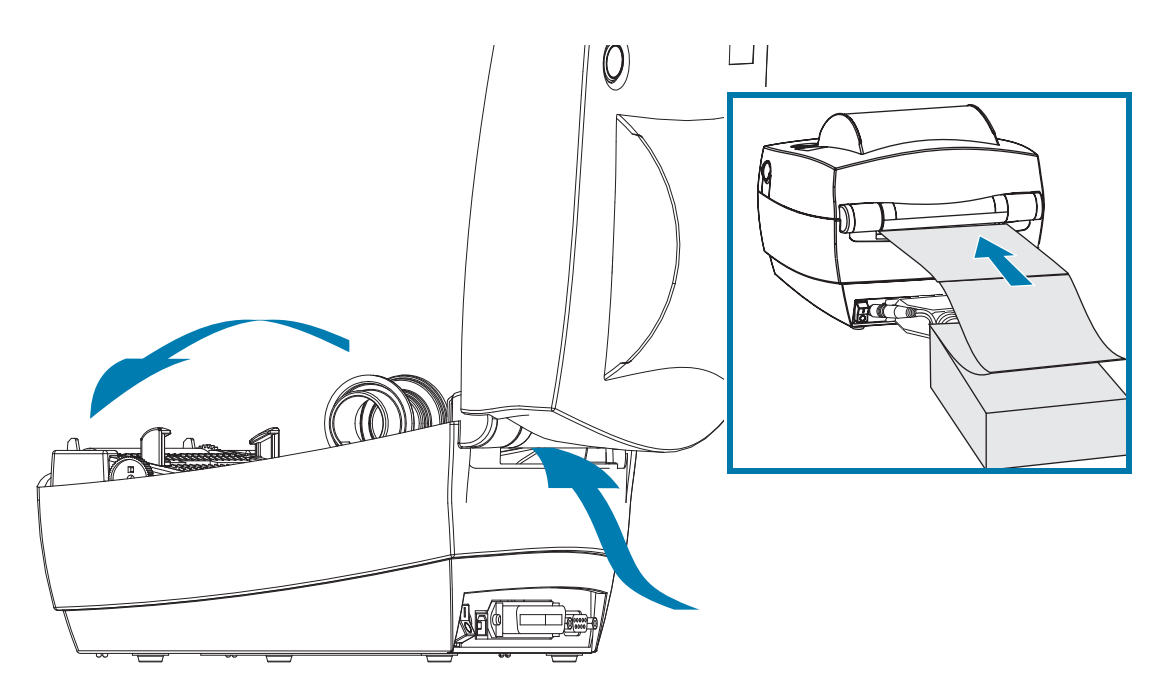

利用耗材的樣本將耗材捲筒支架調整到耗材的寬度。支架應剛好觸及而又不卡住耗材的邊緣。用小 型的 1 號十字螺絲起子將螺絲鎖緊。

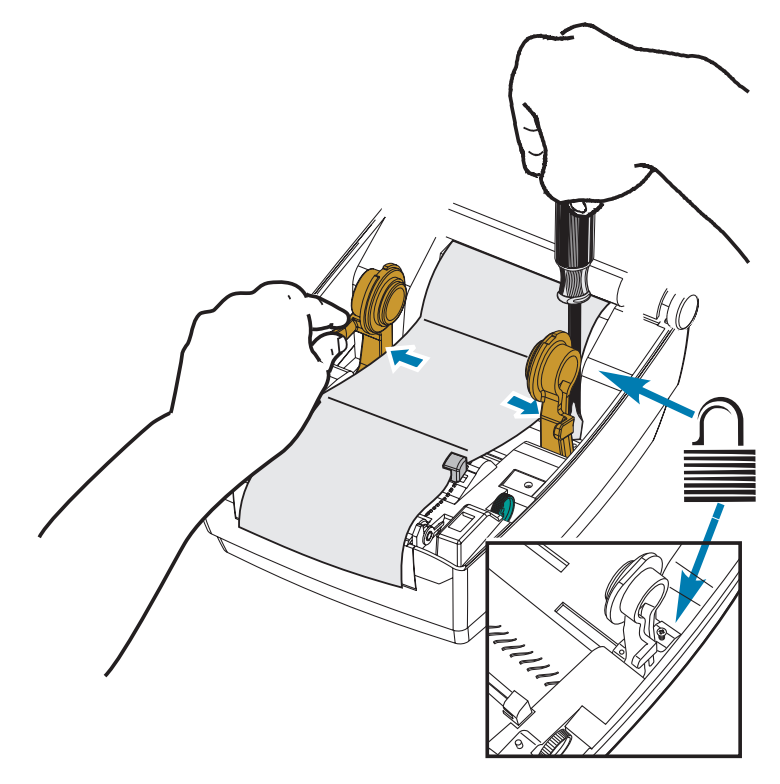

2. 利用耗材樣本將導桿調整到耗材的寬度。導桿應剛好觸及而又不卡住耗材的邊緣。

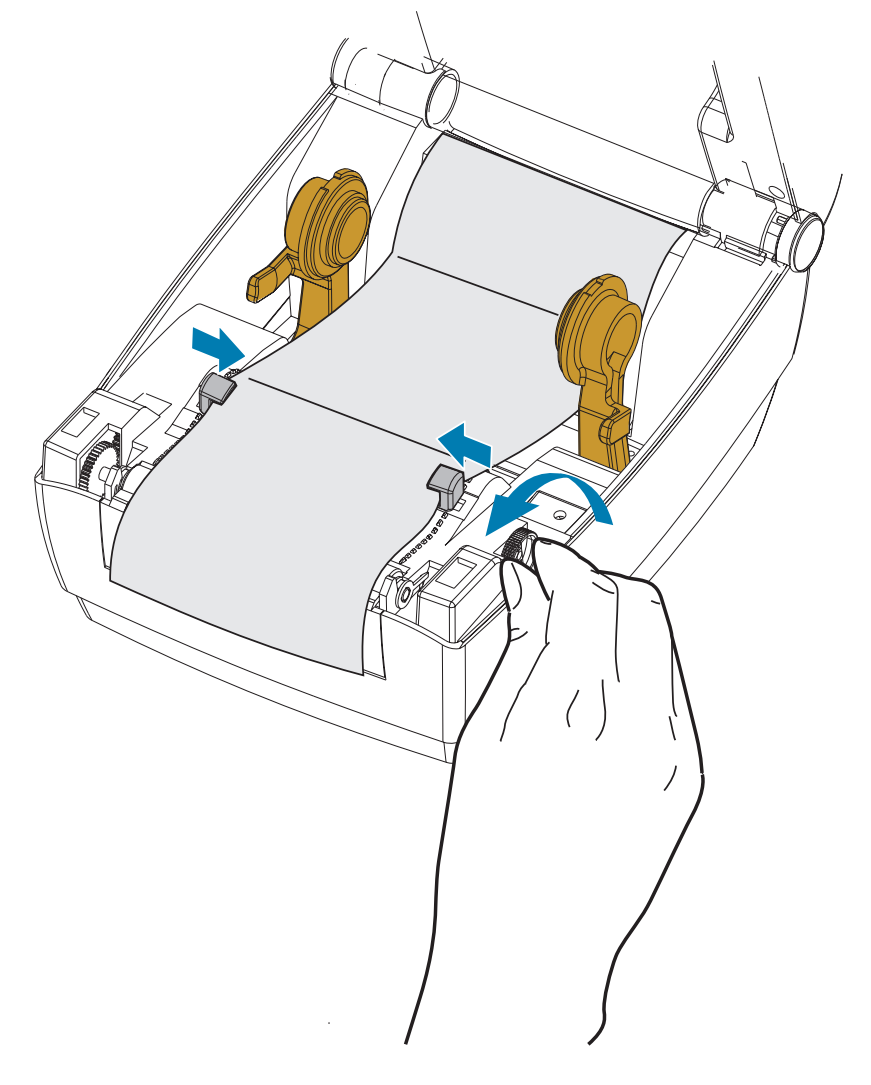

- 3. 將耗材導桿和捲筒支架之間的耗材拉出至印表機前方。
- **4.** 合上頂蓋。
- **5. 列印或送入數張標籤後:**耗材從印表機送出時,如果沒有位於正中央 (左右移動) 或耗材 (襯墊、 標籤、紙張等) 側邊磨損或損壞,則可能需要進一步調整耗材導桿和捲筒支架。

### 以外部安裝的捲筒耗材列印

印表機可接受外部安裝的捲筒耗材,就像其支援摺疊耗材一樣。印表機需要耗材捲筒和支架組合,以降 低拉出捲筒耗材時的初始慣性。

Zebra 目前並未提供適用於本印表機的外部耗材支架選項。

外部安裝之捲筒耗材的考量事項:

- 理想上,耗材應該由印表機背面的摺疊耗材凹槽,直接從印表機後方進入印表機。如需耗材載入 的資訊,請參閱在摺疊耗材上列印。
- 降低列印速度以減少馬達抛錨的機會。剛開始嘗試移動捲筒時,捲筒的慣性通常最大。耗材捲筒 的直徑越大,印表機移動捲筒時所要施加的扭力就越大。
- 耗材必須要能順暢且自由地移動。耗材裝上耗材支架時,不可滑動、跳動、晃動、黏結及移動。
- 印表機不可觸及耗材捲筒。
- 印表機不可滑動或架高於操作表面上。

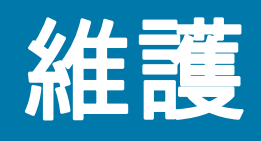

本節提供例行清潔和維護的程序。

## 清潔

清潔印表機時,可以選用最符合您需要的下列其中一種用具:

| 清潔用具             | 數量      | 主要用途          |
|------------------|---------|---------------|
| 清潔筆 (105950-035) | 一組 12 支 | 清潔印字頭         |
| 清潔棒 (105909-057) | 一組 25 支 | 清潔耗材路徑、導桿和感應器 |

您可以於下列網址取得清潔用具。www.zebra.com/parts

用下述步驟進行清潔只需要幾分鐘時間。

| 區域   | 方法                                               | 間隔            |
|------|--------------------------------------------------|---------------|
| 印字頭  | 讓印字頭稍微冷卻,然後以新的清潔筆擦拭印字頭上的<br>黑線。請參閱清潔印字頭。         | 每換一捲耗材<br>之後。 |
| 滾筒   | 移除滾筒加以清潔。用 99% 的藥用酒精和清潔棒或無棉<br>布清潔滾筒。請參閱滾筒清潔和更換。 | 視需要。          |
| 耗材路徑 | 用 99% 的藥用酒精和無纖維清潔棒清潔。請參閱清潔耗<br>材路徑的注意事項。         |               |
| 外部   | 沾水的布。                                            |               |
| 內部   | 用刷子輕刷印表機。                                        |               |

**重要**•使用一段時間之後,黏膠和耗材材質可能會附著在耗材經過的印表機元件上,包括 滾筒和印字頭。這些東西累積下來之後可能會積存灰塵和碎屑。如果不清潔印字頭、耗材 路徑和滾筒,可能會導致標籤的不當損失、標籤卡住以及印表機受損。

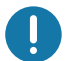

**重要** • 使用過多酒精會使電子元件遭到汙染,因此需要更長的乾燥時間,印表機才能回復 正常運作。

### 清潔印字頭

印字頭務必要使用新的清潔筆 (舊筆帶有先前使用時留下來的髒物,可能會損壞印字頭)。

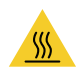

**警告** • 印字頭在列印時會很燙。為避免損壞印字頭以及發生人身傷害的危險,請勿接觸印字頭。請僅使 用清潔筆執行印字頭維護。

裝入新耗材時,也可以清潔印字頭。

- 用清潔筆擦過印字頭的暗色區域。從中間向外清潔。這樣會將從耗材邊緣轉印至印字頭的黏膠移動 至耗材路徑外。
- 2. 等待一分鐘,然後再合上印表機。

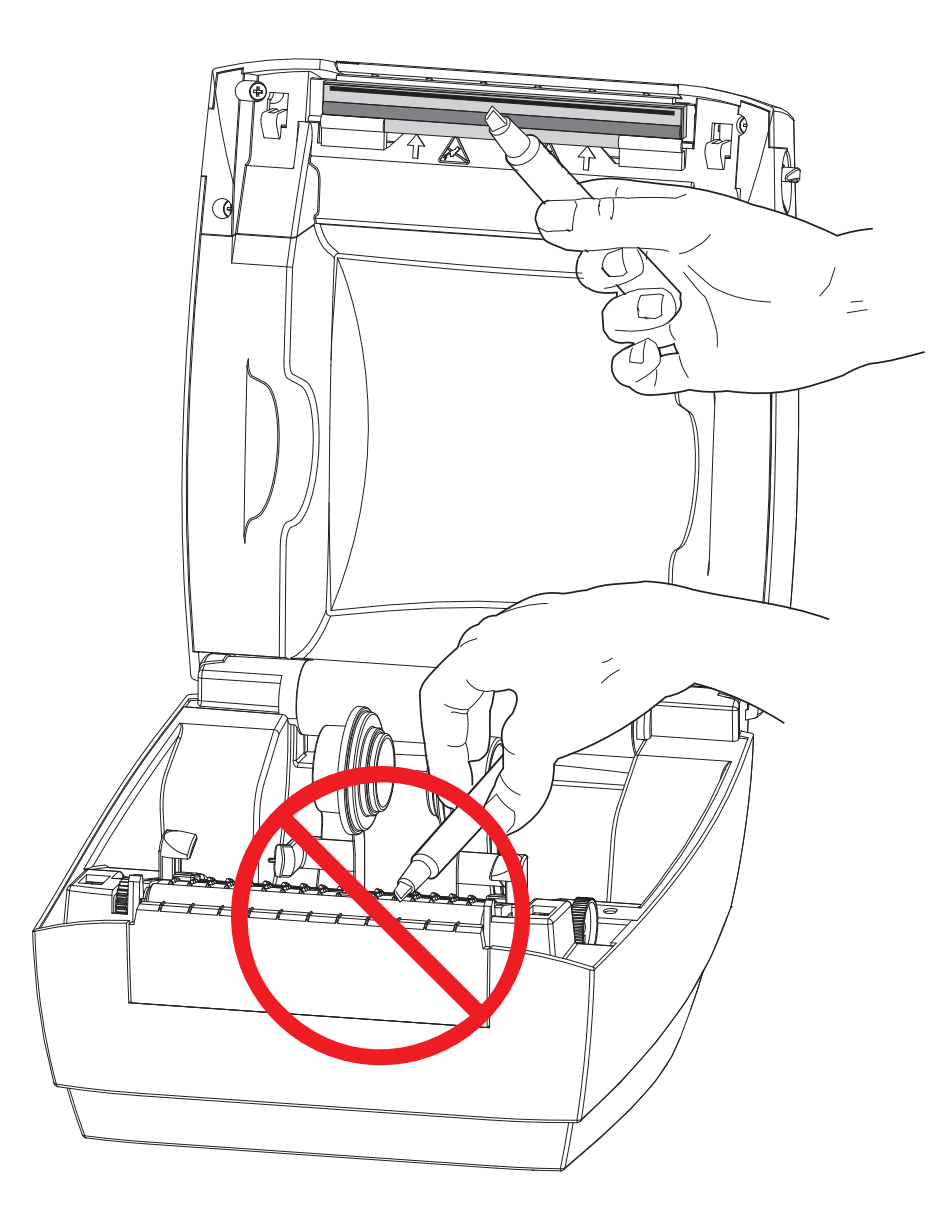

### 清潔耗材路徑的注意事項

利用清潔棒除掉累積在支架、導軌和耗材路徑表面的碎屑、灰塵或渣殼。

- 1. 利用清潔棒上的酒精浸透碎屑,使附著物崩落。
- 2. 擦拭脊部以除去堆積的碎屑。
- 3. 擦拭邊緣導桿內緣以除去任何累積的殘渣。
- 4. 等待一分鐘,然後再合上印表機。
- 5. 清潔棒用完之後要丟棄。

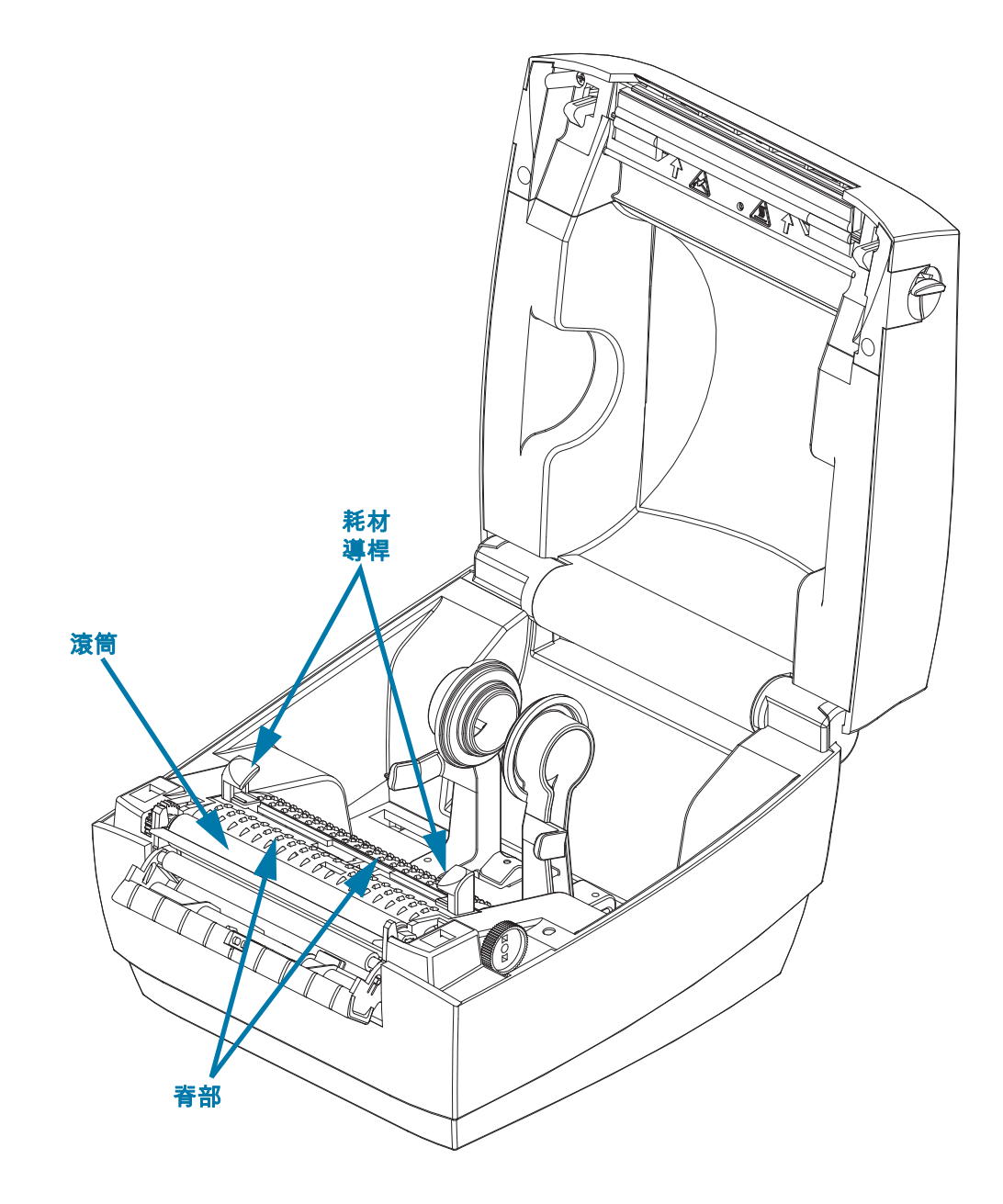

### 感應器清潔

耗材(間隙)感應器-耗材感應器會累積灰塵和碎屑。

- 請輕輕刷去灰塵或使用壓縮空氣罐;如有必要,請使用乾的清潔棒刷去灰塵。如果仍有黏膠或其他 汙垢,請利用以酒精沾溼的清潔棒使其崩落。
- 2. 清潔一次之後如果還留有任何殘渣,請使用乾的清潔棒去除。
- 3. 必要時可重複步驟1和2,直到所有殘渣和碎屑均從感應器移除為止。

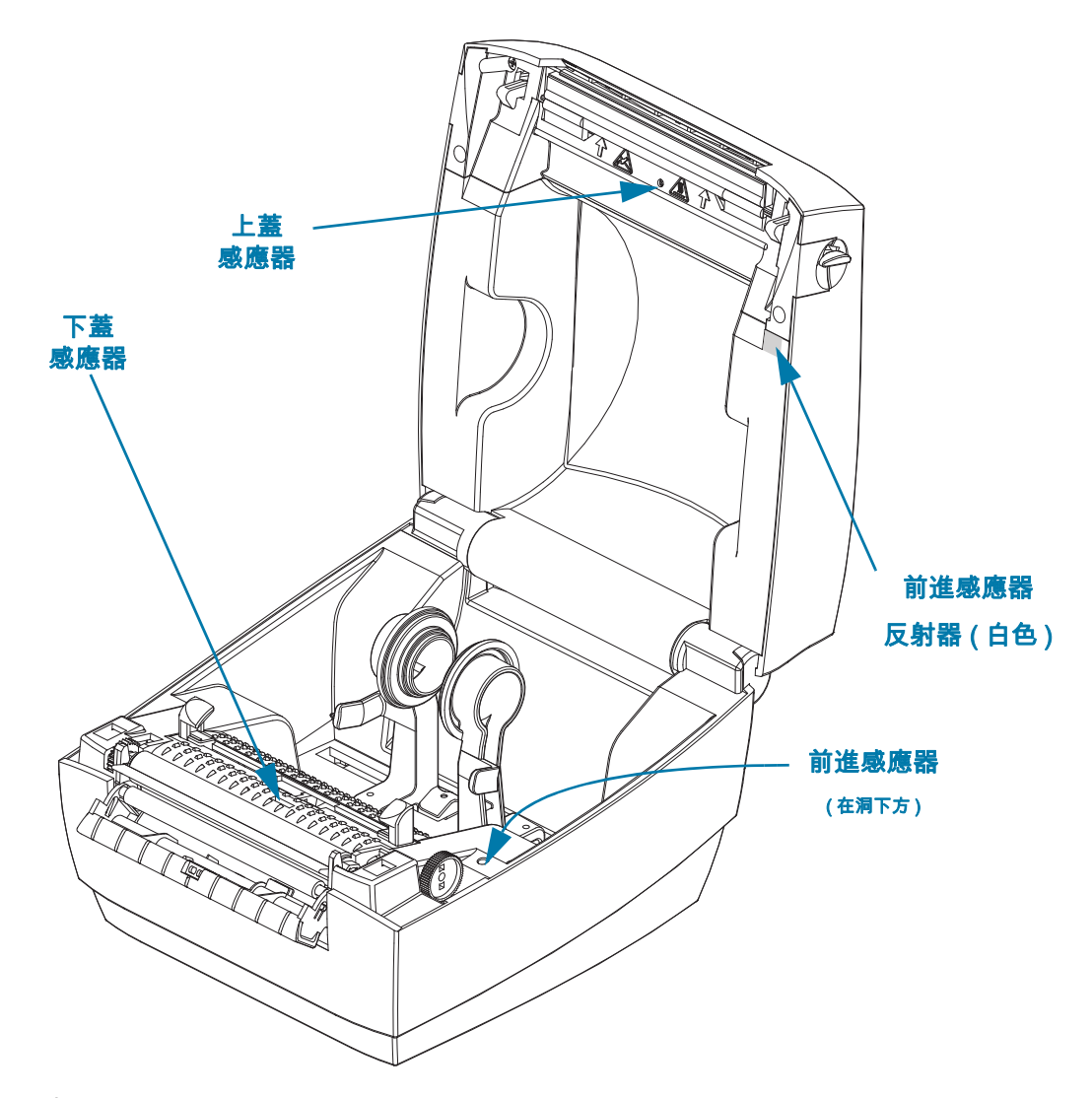

前進感應器 - 感應器光學元件反射器會累積灰塵和汙染。

- 1. 從感應器光學元件 (在洞中) 清除灰塵與碎屑。使用壓縮空氣罐吹去灰塵與碎屑。
- 清潔頂蓋內側前進感應器的反射器 (白方塊)。使用以酒精沾濕的清潔棒從印表機處理輕輕地清除 髒汙和塵垢。

### 滾筒清潔和更換

標準滾筒(驅動滾筒)通常不需要清潔。紙張和襯墊的灰塵累積不會影響列印作業。滾筒上的污物可能 在列印時損及印字頭或者使得耗材滑脫或卡住。黏膠、污垢、一般灰塵、油污、以及其他污物都應該立 即從滾筒上清除。

每當印表機效能、列印品質或耗材處理明顯劣化時,即請清潔滾筒 ( 和耗材路徑 )。滾筒是耗材的列印 表面和驅動滾筒。如果清潔之後還是有沾黏或卡住的情形,就必須更換滾筒。

滾筒可以用無纖維的藥棒(例如 Texpad 棒)或者沾了少量藥用酒精(純度為 90% 或者更高)的無棉乾 淨濕布清潔。

- 1. 打開頂蓋 (和分離器擋門)。將耗材自滾筒區域移除。
- 用尖的鐵製工具(例如鑷子、小型的扁頭螺絲起子或者剃刀)將左右兩側的卡榫脫鉤。然後將滾 筒向前轉動。

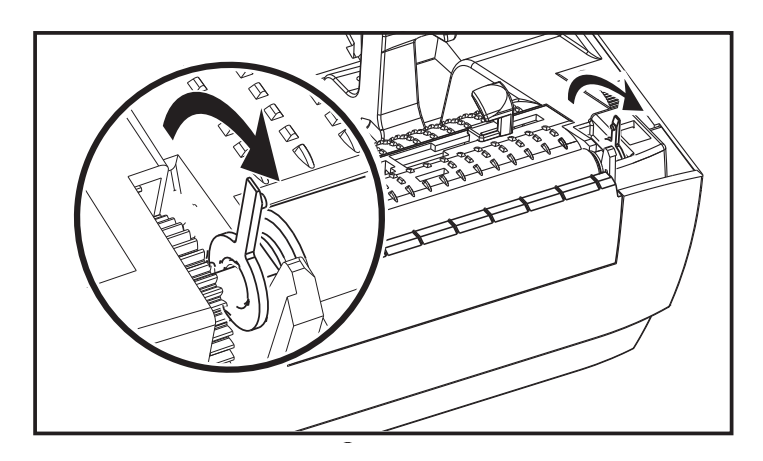

3. 將滾筒從印表機底架拉出來。

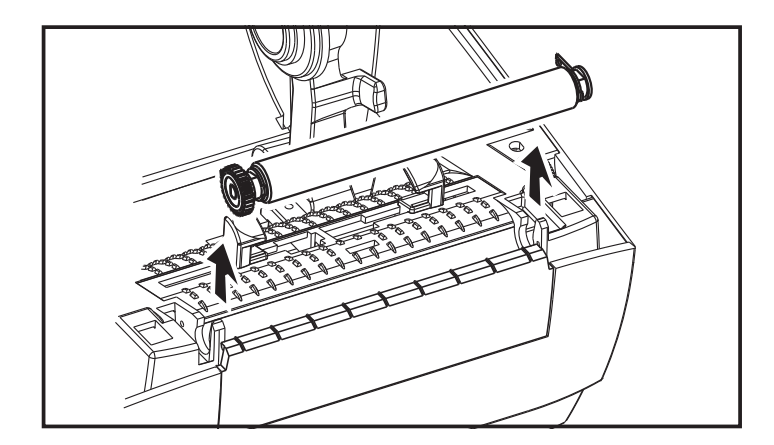

- 4. 用沾了酒精的濕棒清潔滾筒。從中央向外清潔,直到滾筒表面全部清潔乾淨為止。如果黏膠堆積的 情況相當嚴重,或有標籤在印表機內夾住和黏結,則請重複使用新的清潔棒,清除稀釋後仍殘留的 汙垢。例如黏膠或油脂經過初次清潔之後可能變稀薄,但是並未清除掉。
- 5. 在印表機中安裝滾筒。清潔棒用完之後要丟棄 不要重複使用。

6. 確保軸承和齒輪位於滾筒的軸上,如圖所示。

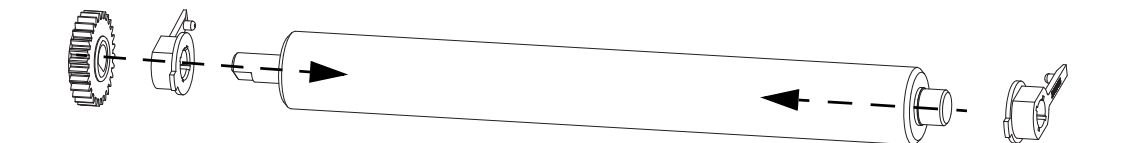

7. 將滾筒齒輪與左邊對齊,然後放入印表機底架中。

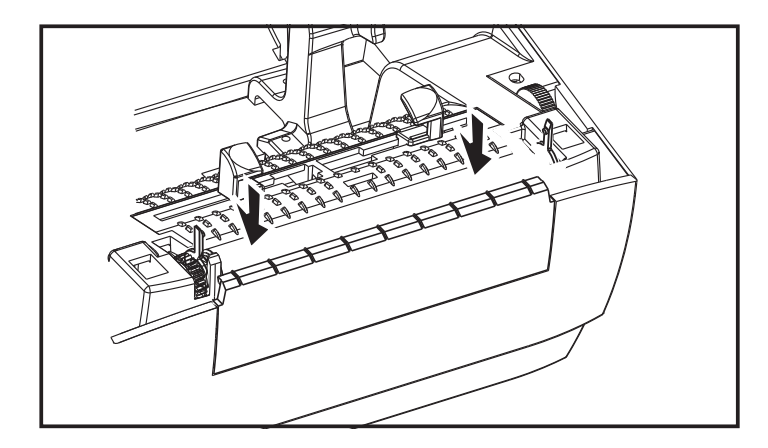

8. 將卡榫轉回去並扣上。

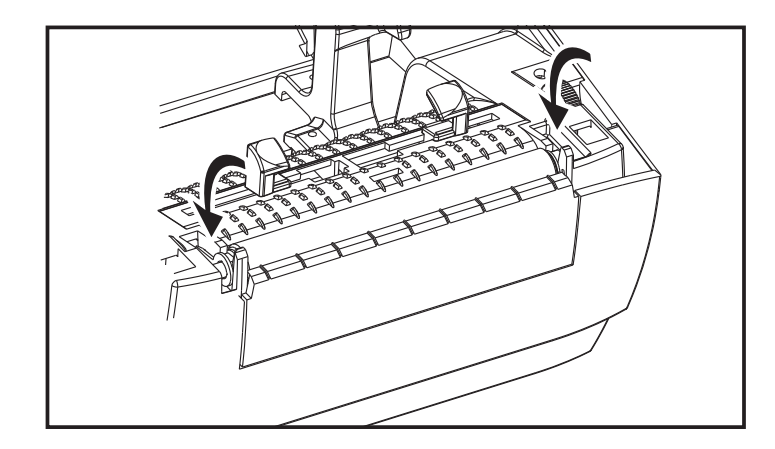

9. 等待一分鐘時間讓印表機乾燥,然後再關上分離器擋門、耗材外蓋或是裝入標籤。

## 其他印表機維護

除了本節詳述的維護程序外,就沒有使用者層級的維護程序。有關印表機和印表機問題診斷的詳細資 訊,請參閱疑難排解。

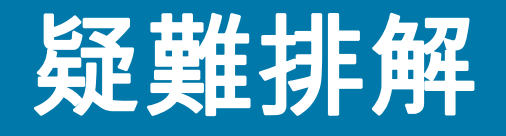

本節提供您在進行印表機疑難排解時,可能需要的印表機錯誤報告資訊。包含各種診斷測 試。

## 狀態指示燈說明

| LED 狀態與色彩 | 印表機狀態   | 解析度編號 |  |  |
|-----------|---------|-------|--|--|
| 關閉        | 關閉      | 1     |  |  |
| 恆亮綠色      | 亮起      | 2     |  |  |
| 閃耀綠色      | 正常操作    | 3     |  |  |
| 閃耀紅色      | 已停止     | 4     |  |  |
| 閃耀兩次綠色    | 已暫停     | 5     |  |  |
| 閃耀琥珀色     | 已暫停     | 6     |  |  |
| 交替閃耀綠色與紅色 | 需要服務    | 7     |  |  |
| 快速紅色閃耀    | 耗材未正確感應 | 8     |  |  |

### 狀態指示燈錯誤排除

下列 「狀態指示燈錯誤排除」編號與上方的 「狀態指示燈說明」表相對應。

- 1. 印表機未接上電源。
  - 是否已開啟印表機電源?檢查從牆壁插座到電源供應器的電源連接情形,以及從電源供應器到印 表機的電源連接情形。請參閱裝入捲筒耗材。
  - 將印表機自牆上插座拔除 30 秒,然後將印表機重新接回電源。

#### 2. 印表機已開啟且處於閒置狀態。

- 不需要採取動作。
- 3. 印表機正在接收資料。
  - 資料傳輸完成時,狀態 LED 會變為綠色,且印表機會繼續操作。
- 4. 耗材路徑警告。
  - 耗材用盡 打開頂蓋確認耗材已用盡。若使用捲筒耗材,請移除空的標籤捲筒。更換耗材。請遵 循 裝入捲筒耗材 的指示,然後按下「送紙」按鈕繼續列印。
  - 頂蓋沒有鎖好 頂蓋(及印字頭) 開啟。開啟並緊閉頂蓋, 然後按下「送紙」按鈕繼續列印。
  - **印字頭開啟感應器需要清潔** 光學感應器和反射器有髒污需要清潔,請參閱感應器清潔。
  - 印表機未感應到耗材 感應器被擋住或有髒汙需要清潔,請參閱感應器清潔。
- 5. 印表機暫停。
  - 按下「送紙」按鈕繼續列印。
- 6. 印字頭的溫度過高。
  - 列印將停止,直到印字頭冷卻到可接受的列印溫度為止。到達可接受的溫度時,印表機就會自動 繼續操作。

- 7. FLASH 記憶體未寫入程式。
  - 將印表機退還授權經銷商。
- 8 未如預期偵測到標籤。
  - 針對印表機驅動程式設定的標籤大小,未在正確區域偵測到預期的標籤間隔。確認使用中耗材的 標籤長度符合印表機驅動程式所設標籤長度或 ZebraDesigner 標籤格式。
  - 印表機已移動超過印表機所允許的最大標籤長度 216 公釐 (8.5 英吋),而沒有偵測到標籤間隙。
    間隙感應器可能需要清潔。如果清潔無法修正此錯誤,請聯絡服務人員。

## 列印品質問題

標籤上沒有印出內容。

- 新耗材:耗材可能不是熱感應耗材。請參閱測試程序判定熱感應耗材類型。
- 耗材是否正確裝入?請遵循「入門」一節中裝入捲筒耗材的指示。若要確認您是否已正確裝入 標籤且可以列印,請參閱 列印測試(印表機配置)標籤。若仍然無法列印,請聯絡授權的 Zebra 經銷商或服務提供商。

#### 印出的影像不正確。

- 印字頭髒了。清潔印字頭。
- 印字頭的溫度過低。
- 調整列印色彩的明暗度和 / 或列印速度。
  - Windows 印表機驅動程式可以變更這些設定以最佳化列印品質。
- 使用的耗材和印表機不相容。請務必使用建議用於您應用方式的耗材,而且一定要使用經過 Zebra 認可的標籤。
- 印字頭已經磨損。印字頭為消耗性產品,會因耗材和印字頭之間的磨擦而耗損。使用未經核准的 耗材可能會縮短印字頭壽命或是損壞印字頭。請聯絡授權的 Zebra 經銷商或服務提供商。
- 滾筒可能需要清潔或更換。滾筒(驅動器)可能因下列原因失去牽引力:
  - 外物附著在表面上、
  - 橡皮材質的光滑表面已經磨光且變得滑溜。
  - 一般應該是光滑而平坦的列印表面,但受到像美工刀割痕的損壞。

#### 幾張標籤上都有長條形的漏印部份(空白垂直線)。

- 印字頭髒了。清潔印字頭。
- 印字頭元件受損。請聯絡授權的 Zebra 經銷商或服務提供商。

#### 列印不是從最上面的標籤開始,或者漏印了一到三張標籤。

- 耗材可能沒有正確穿過去。請遵循 「入門」一節中裝入捲筒耗材的指示。
- 若要清潔間隙感應器,請參閱感應器清潔。

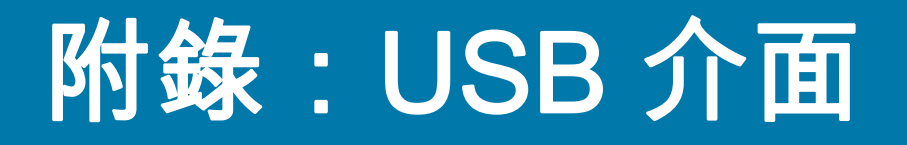

本節提供印表機介面連接資訊。

## 通用序列匯流排 (USB) 介面

下圖所示為使用印表機的 USB 介面所需的纜線連接方式。

印表機需使用纜線本身或其包裝上印有「Certified USB™」標誌的 USB 纜線,以確保和 USB 2.0 相容。

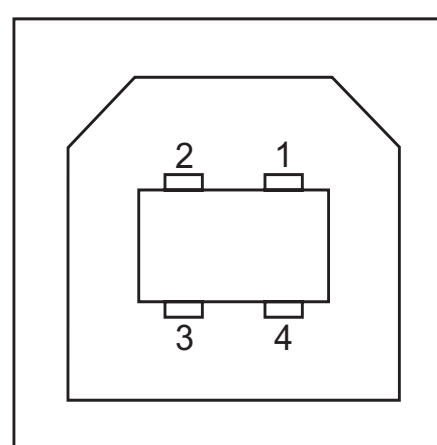

| 針腳 | 訊號         |  |
|----|------------|--|
| 1  | Vbus - N/C |  |
| 2  | D-         |  |
| 3  | D+         |  |
| 4  | 接地         |  |
| 外殼 | 遮蔽 / 抗干擾線  |  |

如需印表機支援的作業系統與驅動程式,請造訪 Zebra 網站以參閱相關內容:

http://www.zebra.com

如需 USB 介面的相關資訊,請造訪 USB 網站:

http://www.usb.org

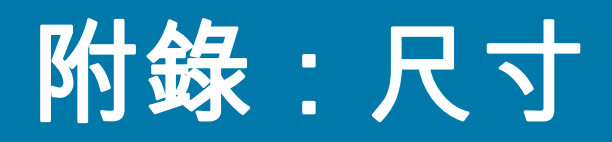

本節提供印表機外部尺寸。

# 印表機外部尺寸

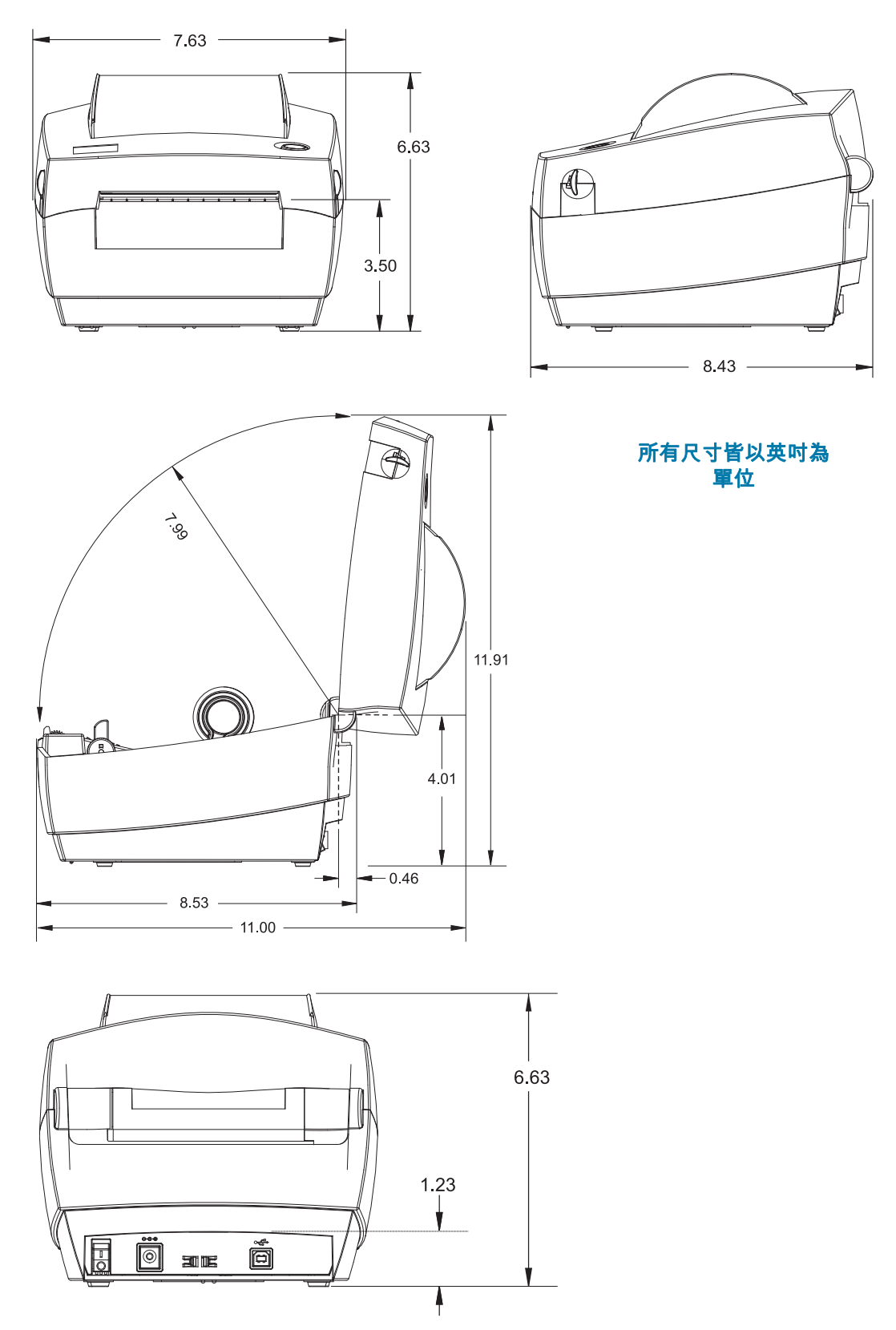